# KDDI Smart Mobile Safety Manager 4G LTE ケータイ向け クイックスタートマニュアル

最終更新日 2025 年 4 月 17 日 Document ver.1.16 (Web サイト ver9.21.2)

### 変更履歴

| 日付         | Document ver. | 変更箇所                        | 変更内容                           |
|------------|---------------|-----------------------------|--------------------------------|
| 2016/7/22  | 1.00          | -                           | 新規作成                           |
| 2016/8/29  | 1.01          | 管理プロファイルを登録する               | 「Web フィルタリング」の記載を追加            |
| 2017/1/26  | 1.02          | 全体                          | 連絡先ポリシーを共有アドレス帳に変更             |
|            |               | 全体                          | 「参照」、「以下」等に係る記載揺れの統一           |
| 2017/10/12 | 1.03          | 全体                          | メニュー画面にメッセージ通知があるものに差し替え       |
| 2017/12/28 | 1.04          | 管理プロファイルを登録する               | 「ウイルス対策機能」の記載を追加               |
|            |               | 全体                          | メニュー画面にウイルス対策機能があるものに差し替え      |
|            |               | エージェントをインストールす              | GRATINA_KYF37 でインストールについて、注記追加 |
|            |               | る                           |                                |
| 2018/2/27  | 1.05          | エージェントをインストールす              | 法人メニューからのインストール手順の記載を追加        |
|            |               | 5                           |                                |
| 2919/12/5  | 1.06          | 全体                          | カッコ類を全角に統一                     |
| 2021/2/21  | 1.07          | エージェントをインストールす              | 法人メニューからのインストール手順の注記変更         |
|            |               | る                           |                                |
| 2021/7/25  | 1.08          | エージェントをインストールす              | ≪法人メニューからのインストール手順≫の手順を修正      |
|            |               | 3                           |                                |
|            |               | 端末に管理プロファイルを割り              | STEP4 から STEP6 にセクションを移動       |
|            |               | 当てる                         |                                |
|            |               | ユーザを作成する                    | セクションを削除                       |
| 2021/11/28 | 1.09          | エージェントをインストールす              | KYF42 の説明を追加                   |
|            |               | る                           |                                |
|            |               | ライセンス認証を行う                  |                                |
| 2022/6/12  | 1.10          | 同期の種類                       | セクション追加                        |
| 2022/7/24  | 1.11          | 同期の種類                       | 通信方式について説明を追加                  |
| 2022/11/20 | 1.12          |                             | 手順追加                           |
|            |               | »                           |                                |
| 2024/1/14  | 1.13          | 同期の種類                       | 通信方式の KYF42 以上に注記を追加           |
| 2024/7/21  | 1.14          | ライセンス認証を行う                  | リード文修正                         |
| 2024/10/28 | 1 15          | <br>ジェントをインストールさ            | KYF44 の説明を追加                   |
| 2027/10/20 |               |                             |                                |
|            |               | ~                           |                                |
| 2024/2/24  | 1 16          | ノー ビノへ 心 皿 ど 1 ノ            | 《KVE42のインフトールチ順冬チ順 45 にやきじゅう   |
| 2024/3/24  | 1.10          | エーシェントゼインストール 9<br> <br>  ス | ◇∇1142 の1 ノストールナ順∥ナ順 13 に注記追加  |
|            |               | る                           |                                |

| <u>クイックスタートマニュアルの取り扱いについて</u>           | . <u>4</u> |
|-----------------------------------------|------------|
| <u>ご利用開始までのステップ</u>                     | . <u>5</u> |
| <u>同期の種類</u>                            | . <u>6</u> |
| <u>STEP1:管理サイトを表示する</u>                 | . <u>7</u> |
| <u>STEP2:管理プロファイルを登録する</u>              | . <u>8</u> |
| <u>STEP3 : エージェントをインストールする</u> <u>´</u> | <u>10</u>  |
| <u>STEP4:ライセンス認証を行う</u>                 | <u>25</u>  |
| <u>STEP5:端末を確認する</u>                    | <u>28</u>  |
|                                         | 29         |

## クイックスタートマニュアルの取り扱いについて

本書では、「KDDI Smart Mobile Safety Manager」にて、4G LTE ケータイの管理を始めるにあたり基本的な操作について説明します。詳しい操作方法については、以下の各種操作マニュアルを参照してください。

<u>http://www.optim.co.jp/promotion/smsm/manual.html</u> 4G LTE ケータイマニュアル(4G LTE ケータイプラン) ・4G LTE ケータイ管理サイトマニュアル

・4G LTE ケータイエージェントマニュアル

### ご利用開始までのステップ

ご利用開始までの基本的なステップは以下の通りです。

管理サイト(KDDI Smart Mobile Safety Manager)での設定と、4G LTE ケータイへの設定があります。

●管理サイトでの設定
 STEP1:管理サイトを表示する
 STEP2:管理プロファイルを登録する

●4G LTE ケータイへの設定 STEP3:エージェントをインストールする STEP4:ライセンス認証を行う

●管理サイトでの設定

STEP5:端末を確認する(管理状態を機器一覧から参照してください) STEP6:端末に管理プロファイルを割り当てる(パスワードポリシーの設定やデバイス制限等)

### 同期の種類

管理サイトと端末の同期には、以下があります。

●定期同期

詳細は、『4GLTE ケータイ向け 管理サイトマニュアル』の「エージェント共通管理の入力値」 を参照してください。

●管理サイトから同期

・[機器]→該当の機器を選択→[同期する]→[実行]をクリックしたとき 詳細は、『4G LTE ケータイ向け 管理サイトマニュアル』の「機器管理」を参照してください。

- ●端末から同期
  - ・ライセンス認証が完了したとき
  - ・端末起動時(エージェント自動起動時)
  - ・エージェントの [同期] を選択したとき

※端末によって、利用している通信方式が異なります。

・KYF39 以前

モバイルデータ通信を必要とするセンタープッシュを利用

・KYF42 以上

基本プランの Android エージェントと同様のウェブプッシュを利用

※管理サイトから同期するときは、KYF39以前と同様にモバイルデータ通信が必要です。

# STEP1:管理サイトを表示する

管理サイトを表示します。

| 1 | 「KDDI ビジネスオンラインサポート」を<br>表示します。                                                                | Home 1.2                                                                | -ザ・ ●サービス・ 量 セキュリティ・ ■ 現的情報                                       | - Log out<br>± •               |
|---|------------------------------------------------------------------------------------------------|-------------------------------------------------------------------------|-------------------------------------------------------------------|--------------------------------|
|   | ご利用可能サービスから [KDDI Smart<br>Mobile Safety Manager] をクリックしま<br>す。<br>※利用規約が表示された場合は、同意欄にチェックを入れ、 | KDDI Smart Mobile S<br>Manager                                          | auのデバイスを<br>勝人機種変更<br>する<br>COPYRight 6 x COI COMPORTION, ALL RIO | ートデバイ<br>管理する<br>ros reserved. |
| 2 | 管理サイト(KDDI Smart Mobile Safety<br>Manager)のトップページが表示されま<br>す。                                  | KDDI Smart Mobile Safet<br>お知らせ<br>おしらせテスト<br>お知らせテスト<br>お知らせテスト        | Manager encrys-h Allyy Di                                         | 80 ¥3-9- ▲88 第7-3 ▲ ・<br>まで成る  |
|   |                                                                                                | n日<br>2ザー<br>時間<br>た <u>を信用</u><br>目型プロファイル<br>目前以走<br>目前に<br>1.4<br>目前 | 430<br>73- Haller<br>0 作<br>ロック・ワイプや経営を<br>0 作                    |                                |
|   |                                                                                                |                                                                         | 283-F                                                             |                                |

### STEP2:管理プロファイルを登録する

管理プロファイルとは、端末に利用ルールを割り当てるための設定の組み合わせのことです。

「デバイス制限」「パスワードポリシー」「位置情報ポリシー」「共有アドレス帳」「アプリケーション禁止」「Web フィルタリング」「ウイルス対策機能」の7つのポリシーを組み合わせて作成します。

まず、それぞれのポリシーを作成し、その後、作成したポリシーから配信する端末ごとに必要な ものを選択して、組み合わせます。

一例として、パスワードポリシーを作成し、管理プロファイルを登録する手順を説明します。

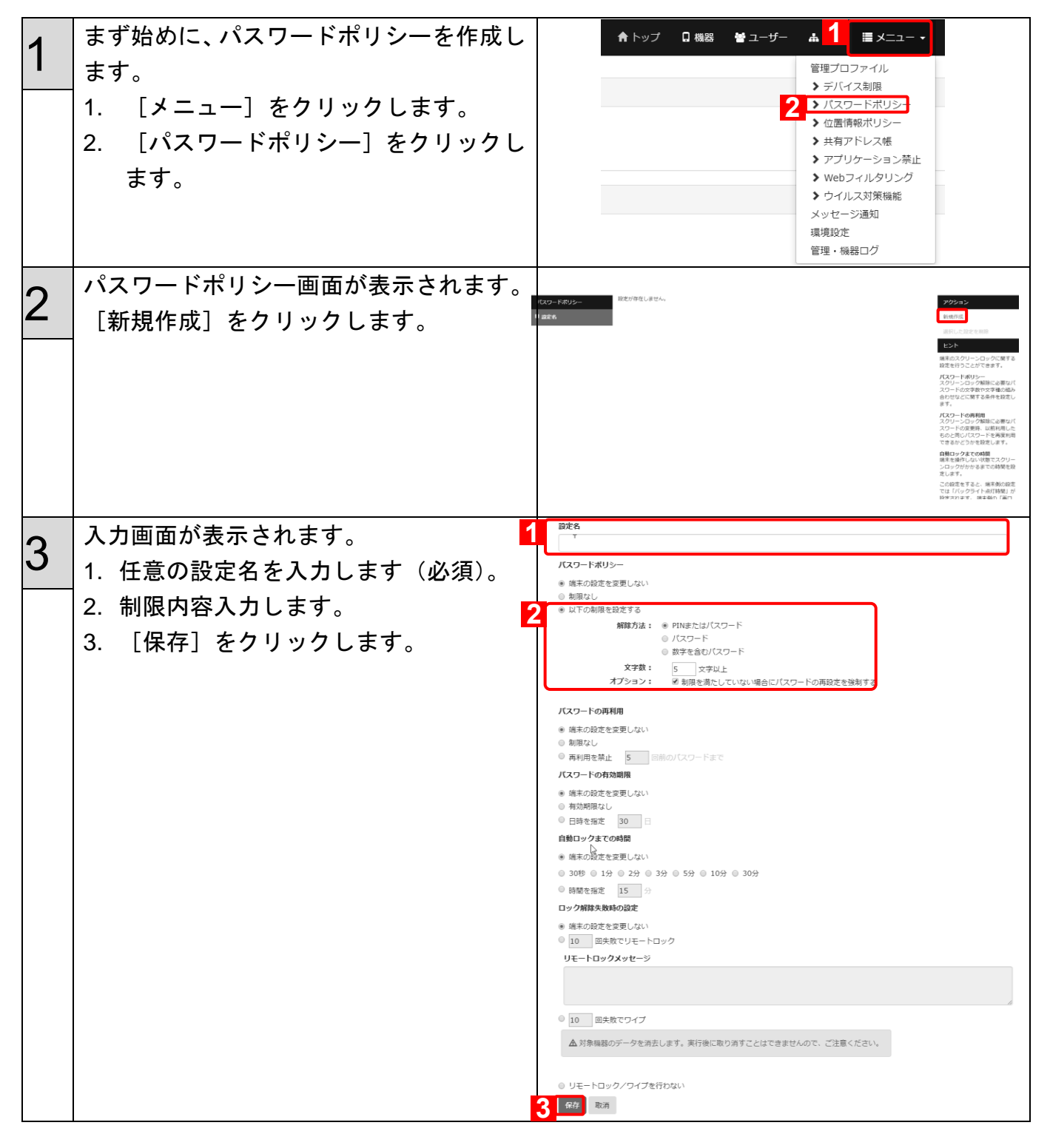

| 4 | 次に、管理プロファイルの登録を行いま<br>す。<br>1. [メニュー]をクリックします。<br>2. [管理プロファイル]をクリックしま<br>す。<br>管理プロファイル画面が表示されます。<br>[新規作成]をクリックします。              | 19703718<br>3 7037188<br>3 ≅t  | ★ トップ                  | - 研究<br>- 研究<br> | Настраната и предоктата и предоктата и | ▲ 1 ■メニ:<br>管理プロファイル<br>> デバイス制限<br>> パスワードポリシー<br>> 共有アドレス帳<br>> アプリケーション<br>> Webフィルタリン<br>> ウイルス対策機能<br>メッセージ通知<br>環境設定<br>管理・機器ログ |                                                                                                    |
|---|----------------------------------------------------------------------------------------------------|--------------------------------|------------------------|------------------|----------------------------------------------------------------------------------------------------|----------------------------------------------------------------------------------------------------|----------------------------------------------------------------------------------------------------|
| 6 | <ul> <li>新規作成画面が表示されます。</li> <li>1. 任意のプロファイル名を入力します。</li> <li>2. 作成済みのポリシーから設定内容を選<br/>択します。</li> <li>3. [保存]をクリックします。</li> </ul> | 57027-7λ<br>0 7027-746<br>0 πτ | 976(7.388<br>(88.794.) | /019-F 6808      | 1 AR71626                                                                                                    | アプリラーション基本 Webフィルクリンク つ<br>(目前に) (日本に) (                                                                                              | <ul> <li>4 2027-464 8858</li> <li>2 2027-464</li> <li>2 27/27-464</li> <li>2 27/</li></ul> |

## STEP3:エージェントをインストールする

ユーザに対し、4G LTE ケータイへのエージェントのインストールを依頼します。 特定の番号へ発信することで、エージェントのインストールが開始されます。

※インストール手順は、機種により異なります。機種を確認のうえ≪KYF31、KYF33、KYF34のインストール手順≫10ページ、≪KYF37、KYF39のインストール手順≫11ページ、≪KYF42のインストール手順≫12ページ、≪KYF44のインストール手順≫18ページを参照して、インストールを行ってください。

#### ≪KYF31、KYF33、KYF34 のインストール手順≫

| 1        | 待ち受け画面でキー操作を行い、       | 電話番号入力              |
|----------|-----------------------|---------------------|
|          | 「*#*#7676#*#*」を入力します。 |                     |
|          |                       |                     |
|          |                       |                     |
|          |                       |                     |
|          |                       |                     |
|          |                       | *#*#7676#*#*        |
|          |                       | X 長押し:+ # 長押し:ボース   |
|          |                       | 発信 │登録              |
| <b>റ</b> | インストールしています。          | 電話番号入力              |
| Ζ        | しばらくお待ちください。          |                     |
|          |                       |                     |
|          |                       | KDDI Safety         |
|          |                       | Managerをイン<br>ストール中 |
|          |                       |                     |
|          |                       |                     |
|          |                       | ● 🔀 長押し:+ 🖽 長押し:ボーズ |
|          |                       |                     |
| 2        | メニュー画面が表示されたら、インスト    |                     |
| 3        | ールは完了です。              |                     |
|          |                       | ライセンス認証             |
|          |                       | 起動 バックアップ           |
|          |                       | 終了 復元               |
|          |                       | ライセンス解除 アンインストール    |
|          |                       |                     |
|          |                       | v1                  |
|          |                       |                     |

#### ≪KYF37、KYF39 のインストール手順≫

| 4 | 待ち受け画面でキー操作を行い、                      | 電話番号入力                                            |
|---|--------------------------------------|---------------------------------------------------|
| 1 | 「*#*#7676#*#*」を入力します                 |                                                   |
|   |                                      |                                                   |
|   |                                      |                                                   |
|   |                                      |                                                   |
|   |                                      |                                                   |
|   |                                      |                                                   |
|   |                                      |                                                   |
|   |                                      | *#*#/6/6#*#*                                      |
|   |                                      |                                                   |
|   |                                      | 送 長押し:+      井 長押し:ボーズ(;)                         |
|   |                                      | 発信  登録                                            |
| _ |                                      |                                                   |
| 2 |                                      | 電話番号入力                                            |
| _ | メッセーンか、一瞬表示されます。                     |                                                   |
|   |                                      |                                                   |
|   |                                      |                                                   |
|   |                                      | (法人メニューアプリを)                                      |
|   |                                      | <b>王和1069</b> 。                                   |
|   |                                      |                                                   |
|   |                                      |                                                   |
|   |                                      |                                                   |
|   |                                      | ★ <sub>長神</sub> し:+<br>メニュー │ <sub>~ ←</sub> │ 登録 |
|   |                                      |                                                   |
|   | 法人メニューの画面が表示されます                     |                                                   |
| 3 | 「KDDI Smort Mobile Sefety Menager」 た |                                                   |
|   |                                      | () KDDI Safety Manager                            |
|   | 選択します。                               | 2 Safety Manager AntiVirus                        |
|   | ※数秒時間がかかるときもありますの                    |                                                   |
|   | で、しばらくお待ちください。表示さ                    | ③ SMARTアドレス帳                                      |
|   | れない場合は、ホーム画面メニューの                    |                                                   |
|   | 設定から 「アプリ・サービス」→「法                   |                                                   |
|   |                                      | 「上記アプリケーションをご利用になる<br>場合は対象のアプリケーションにカーソ          |
|   | スターエ 」を送択しててたらい。                     | ルを合わせてクリックして下さい。ク<br>リックするとアプリケーションが利用可           |
|   |                                      | 能な状態に変わります。」 メニュー                                 |
|   |                                      |                                                   |
| Λ | メニュー画面が表示されます。インスト                   | 👹 KDDI Safety Manager                             |
| 4 | ールは完了です。                             | -                                                 |
|   |                                      | ライセンス認証                                           |
|   |                                      |                                                   |
| 1 |                                      | 起動 パックアップ                                         |
|   |                                      | 終了復元                                              |
| 1 |                                      | ライセンス解除アンインストール                                   |
|   |                                      |                                                   |
| 1 |                                      | V. Pessend by                                     |
| 1 |                                      |                                                   |
| 1 |                                      |                                                   |
| 1 |                                      |                                                   |

#### ≪KYF42 のインストール手順≫

KYF42 でエージェントのインストールを行うには、端末を工場出荷状態(初期設定画面)にす る必要があります。

初期設定画面で、Device Owner Mode の権限を付与します。

| 1 | 初期設定画面でキー操作を行い、「*#76*#」を入                            |                                                                                                    |
|---|------------------------------------------------------|----------------------------------------------------------------------------------------------------|
|   | カします。                                                |                                                                                                    |
|   | ※画面に「*#76*#」は表示されません。                                | 初期設定を行います                                                                                                    |
|   |                                                      | ОК                                                                                                    |
| 2 | Device Owner Mode の権限を付与の確認画面が<br>表示されます。[はい]を選択します。 | 確認<br>Smart Mobile Safety<br>Managerをデバイス管理<br>アプリとして設定します<br>か?<br>他のデバイス管理アプリ<br>が有効になっている場合<br>は使用できません。<br><b>はい</b><br>いいえ |
| 3 | ペア機能画面が表示されます。[OK] を選択し<br>ます。                       | ペア機能<br>よく連絡する相手の方(最<br>大3(牛)を電話帳から選択<br>してペア相手に登録して<br>おくと、簡単な操作で電<br>話をかけたり、メールを<br>送信したりできます。                                |

| 4 | [許可する(推奨)]を選択します。<br>※すべてのランタイム権限が許可されるので、<br>エージェントの位置情報権限が自動的に許可<br>されます。 | 機能連携の権限設定<br>機能連携の一括許可を行<br>います。<br>許可する(推奨)<br>許可しない                                                                                                    |
|---|-----------------------------------------------------------------------------|----------------------------------------------------------------------------------------------------|
|   | ソフトウェア更新についての画面が表示されま                                                       | OK 詳細説明                                                                                                    |
| 5 | す。スクロールして、[同意する]を選択します。                                                     | ソフトウェア更新<br>お客様に、より快適に、<br>本端末をご使用いただく<br>ため、ご購入後も機能・<br>操作性・セキュリティの<br>向上を目的として、定期<br>的にソフトウェアの更新<br>による品質向上を行って<br>おります。<br>を取得し、休牧时间所に<br>ソフトウェア更新を実施<br>する場合がございます。 |
| 6 | お知らせ画面が表示されます。[OK]を選択し<br>ます。                                               | お知らせ<br>時刻など端末動作に必要<br>な情報はデータ通信を定<br>期的に行い取得していま<br>す。<br>(データ通信料以外の料金<br>は発生しません)                                                                                     |
| 7 | au ID の設定画面が表示されます。[OK] を選択<br>します。                                         | <mark>au IDの設定</mark><br>次にauの便利な機能やサ<br>ービスをご利用いただく<br>ための設定をします。                                                                                                    |
|   |                                                                             | ок                                                                                                    |

| 8  | [OK] を選択します。                   | au ID<br>初期設定を行います。                                                      |
|----|--------------------------------|--------------------------------------------------------------------------|
|    |                                | auの便利な機能やサービスをご<br>利用いただくための設定をしま<br>す。                                  |
|    |                                | ок                                                                       |
|    |                                |                                                                          |
|    |                                | Copyright © KDDI CORPORATION. All Rights<br>Reserved.                    |
| 9  | [OK] を選択します。                   | au ID<br>データ通信料が発生します。<br>接続しますか?                                        |
|    |                                | auケータイ用電波を使用した通<br>信を行うため、データ通信料定額<br>/割引サービスへのご加入を強く<br>お奨めします。         |
|    |                                | □ 今後表示しない<br>OK                                                          |
|    |                                | キャンセル                                                                    |
|    |                                |                                                                          |
| 10 | 利用規約の確認画面が表示されます。スクロー          | au ID                                                                    |
| 10 | ルして、[同意して次へ]を選択します。            | 利用規約の確認                                                                  |
|    |                                | au IDは「My au」や「auかん<br>たん決済」など各種サービスを<br>ご利用いただくためのIDです。                 |
|    |                                | au IDのご利用には以下の規約<br>に同意していただく必要があり<br>ます。                                |
|    |                                | <ul> <li>au ID利用規約</li> <li>個人情報取扱共通規約</li> <li>auボイントプログラム利用</li> </ul> |
|    |                                | 同意して次へ                                                                   |
|    |                                |                                                                          |
| 11 | au ID が表示されます。[OK] を選択します。     | au ID                                                                    |
|    | ※初期設定が完了して、待ち受け画面が表示さ<br>  わます | l <b>au ID設定完了</b><br>au IDの設定が完了しました。                                   |
|    | 164 9 0                        | au ID                                                                    |
|    |                                | ок                                                                       |
|    |                                |                                                                          |
|    |                                | Copyright © KDDI CORPORATION. All Rights<br>Reserved.                    |
|    |                                |                                                                          |
|    |                                |                                                                          |

| 10 | 待 ち 受 け 画 面 で キ ー 操 作 を 行 い 、 | 周武亚ロット                                                                 |
|----|-------------------------------|------------------------------------------------------------------------|
| ΠZ | 「*#*#7676#*#*」を入力します。         | 电品留亏入力                                                                 |
|    |                               |                                                                        |
|    |                               |                                                                        |
|    |                               |                                                                        |
|    |                               |                                                                        |
|    |                               | *#*#7676#*#*                                                           |
|    |                               |                                                                        |
|    |                               | <del>×</del> 長押し:+ <b>井</b> 長押し:ボーズ()<br>メニュー │ <sub>■×/∈</sub> │   登録 |
|    |                               | 光區                                                                     |
| 10 | 「法人メニューアプリを更新します。」のメッセ        | 雷託委告ょう                                                                 |
| 13 | ージが、一瞬表示されます。                 | 电山田 기八기                                                                |
|    |                               |                                                                        |
|    |                               |                                                                        |
|    |                               | 法人メニューアプリを<br>更新します。                                                   |
|    |                               |                                                                        |
|    |                               |                                                                        |
|    |                               | ★ 長押し:+                                                                |
|    |                               | メニュー 発信 登録                                                             |
|    |                               |                                                                        |
| 14 | [1 ノストール」を選択します。              | 電話番号入力                                                                 |
|    |                               | 雪 法人メニュー                                                               |
|    |                               | この内蔵アプリへ<br>のアップデートを                                                   |
|    |                               | インストールして<br>もよろしいです                                                    |
|    |                               | か?既存のデータ<br>は失われません。                                                   |
|    |                               | <i>インストール</i><br>キャンセル                                                 |
|    |                               |                                                                        |
|    |                               | ★ 長押し:+                                                                |
|    |                               |                                                                        |
| 15 | [開く] を選択します。                  | 電話番号入力                                                                 |
| 10 | ※ネットワークに接続していない場合は、[完         |                                                                        |
|    | 了」を選択してホーム画面に戻り、ネットワ          | ☆人メニュー<br>アプリをインスト                                                     |
|    | ークに接続してください。ネットワークに接          | ールしました。                                                                |
|    | 続しないで以降の裸作を行うと、古いエージ          |                                                                        |
|    | エントかインストールされ止常にフイセンス          | 開く                                                                     |
|    | 応 <b>証</b> が元」しません。           | 完了 完了 二十二十二十二十二十二十二十二十二十二十二十二十二十二十二十二十二十二十二十                           |
|    |                               | ★ 長押し:+                                                                |
|    |                               |                                                                        |
|    |                               |                                                                        |
|    |                               |                                                                        |

| 16 | 法人メニューの画面が表示されます。[KDDI<br>Smart Mobile Safety Manager]を選択します。<br>※数秒時間がかかるときもありますので、しば<br>らくお待ちください。表示されない場合は、<br>ホーム画面メニューの設定から、「アプリ・サ<br>ービス」→「法人メニュー」を選択してくだ<br>さい。 | <ul> <li>法人メニュー</li> <li>(1) KDDI Safety Manager</li> <li>(2) +browser Safety Manager</li> <li>(3) SMARTアドレス帳</li> <li>「上記アプリケーションをご利用になる<br/>場合は対象のアプリケーションとたカーソ<br/>ルを合わせてクリックして下さい。クリ<br/>ックするとアプリケーションが利用可能<br/>な状態に変わります。」</li> </ul> |
|----|----------------------------------------------------------------------------------------------------|----------------------------------------------------------------------------------------------------|
| 17 | 更新中の画面が表示されます。絶対に他の操作<br>を行わないでください。                                                                                                    | 注入メニュー 更新中・・・ このダイアログが消える までは、法人メニューア プリを終了しないでくだ さい。 終話キーやカスタマイズ キーを押さないでくださ い。 火を合わせてクリックして下さい。クリ ックするとアプリケーションが利用可能 な状態に変わります。」                                                                                                    |
| 18 | [インストール]を選択します。                                                                                                    | KDDI Safety Manager<br>この内蔵アプリへ<br>のアップデートを<br>インストールして<br>もよろしいです<br>か?既存のデータ<br>は失われません。<br>インストール<br>キャンセル<br>そをわせてグリックして下さい、クリ<br>クするとアプリケーションが知道記<br>地境間に変わります。」                                                                      |
| 19 | [制限を解除する]を選択します。<br>※[制限を解除しない]を選択すると、認証後<br>に同期ができなくなります。必ず[制限を解<br>除する]を選択してください。                                                                                    | ▲ 注意<br>データ通信を行う可能性<br>のあるアプリが更新され<br>ました。制限を解除する<br>とデータ通信料が発生す<br>る場合があります。<br>制限を解除しない<br>251                                                                                                    |

| 20 | [開く]を選択します。                    | and<br>()<br>()<br>()<br>()<br>()<br>()<br>()<br>()<br>()<br>()<br>()<br>()<br>() |
|----|--------------------------------|-----------------------------------------------------------------------------------|
|    |                                | ■ KDDI Safety Manager アプリをインスト ールしました。                                            |
|    |                                |                                                                                   |
|    |                                | 開く<br>完了                                                                          |
|    |                                | は<br>しを合わせてクリックして下さい。クリ<br>ックするとアプリケーションが利用可能<br>な状態に変わります。」                      |
|    |                                |                                                                                   |
| 21 | 「次へ」を選択します。                    | ポインターが利用できます                                                                      |
|    |                                |                                                                                   |
|    |                                |                                                                                   |
|    |                                | 「「」ボインターを操作できます。                                                                  |
|    |                                |                                                                                   |
|    |                                | 4 <u>4</u> 15306<br> →Tis=to<br>                                                  |
|    |                                |                                                                                   |
| 22 | 「この画面を閉じる」を選択します。              | ポインターが利用できます                                                                      |
|    |                                |                                                                                   |
|    |                                |                                                                                   |
|    |                                | 7.▲ 8 ※ 9.☆ / [F3] 長押しで<br>ポインターの<br>のN/OFFを切り<br>巻えできます。                         |
|    |                                |                                                                                   |
|    |                                | この画面を閉じる<br>戻る                                                                    |
|    |                                |                                                                                   |
| 23 | メニュー画面が表示されます。インストールは<br>完了です。 | 🕎 KDDI Safety Manager                                                             |
|    | 「デバイスオーナー」と表示されていることを          | ライセンス認証                                                                           |
|    | 確認してください。                      | 起動 バックアップ                                                                         |
|    | ※「デバイスオーナー」と表示されていない場          | 終了後元                                                                              |
|    | 合は、Device Owner Mode 権限が付与されて  | ライセンス解除 端末初期化                                                                     |
|    | いません、端末を初期化して、再度インスト           |                                                                                   |
|    | ールしてください。                      | Tハイスオーナー Powently                                                                 |
|    |                                |                                                                                   |
|    |                                |                                                                                   |

#### ≪KYF44 のインストール手順≫

KYF44 でエージェントのインストールを行うには、端末を工場出荷状態(初期設定画面)にす る必要があります。

初期設定画面で、Device Owner Mode の権限を付与します。

| 1 | 初期設定画面でキー操作を行い、「*#76*#」を入                            |                                                                                                    |
|---|------------------------------------------------------|----------------------------------------------------------------------------------------------------|
|   | カします。                                                |                                                                                                    |
|   | ※画面に「*#76*#」は表示されません。                                | 初期設定を行います                                                                                                    |
|   |                                                      | ок                                                                                                    |
| 2 | Device Owner Mode の権限を付与の確認画面が<br>表示されます。[はい]を選択します。 | 確認<br>Smart Mobile Safety<br>Managerをデバイス管理<br>アブリとして設定します<br>か?<br>他のデバイス管理アプリ<br>が有効になっている場合<br>は使用できません。<br><b>はい</b> |
| 3 | ペア機能画面が表示されます。[OK] を選択し<br>ます。                       | ペア機能<br>よく連絡する相手の方(最<br>大3件)を電話帳から選択<br>してペア相手に登録して<br>おくと、簡単な操作で電<br>話をかけたり、メールを<br>送信したりできます。                          |

| 4 | [許可する(推奨)]を選択します。<br>※すべてのランタイム権限が許可されるので、<br>エージェントの位置情報権限が自動的に許可<br>されます。 | 機能連携の権限設定<br>機能連携の一括許可を行<br>います。<br><u>許可する(推奨)</u><br><u>許可しない</u>                                                                                                    |
|---|-----------------------------------------------------------------------------|----------------------------------------------------------------------------------------------------|
|   |                                                                             | OK <mark>詳細説明_</mark>                                                                                                    |
| 5 | ソフトウェア更新についての画面が表示されま<br>す。スクロールして、[同意する]を選択します。                            | ソフトウェア更新<br>お客様に、より快適に、<br>本端末をご使用いただく<br>ため、ご購入後も機能・<br>操作性・セキュリティの<br>向上を目的として、定期<br>的にソフトウェアの更新<br>による品質向上を行って<br>おります。<br>を取得し、体校呵间中に<br>ソフトウェア更新を実施<br>する場合がございます。 |
| 6 | お知らせ画面が表示されます。[OK]を選択し<br>ます。                                               | お知らせ<br>時刻など端末動作に必要<br>な情報はデータ通信を定<br>期的に行い取得していま<br>す。<br>(データ通信料以外の料金<br>は発生しません)                                                                                     |
| 7 | au ID の設定画面が表示されます。[OK] を選択<br>します。                                         | <mark>au IDの設定</mark><br>次にauの便利な機能やサ<br>ービスをご利用いただく<br>ための設定をします。                                                                                                    |
|   |                                                                             | ок                                                                                                    |

| 8  | [OK]を選択します。                | au ID<br>知期設定を行います                                                                |
|----|----------------------------|-----------------------------------------------------------------------------------|
|    |                            | auの便利な機能やサービスをご<br>利用いただくための設定をしま<br>す。                                           |
|    |                            | ок                                                                                |
|    |                            |                                                                                   |
|    |                            | Copyright © KDDI CORPORATION. All Rights<br>Reserved.                             |
| 9  | [OK]を選択します。                | au ID<br>データ通信料が発生します。<br>接続しますか?                                                 |
|    |                            | auケータイ用電波を使用した通<br>信を行うため、データ通信料定額<br>/割引サービスへのご加入を強く<br>お奨めします。                  |
|    |                            | □ 今後表示しない<br>OK                                                                   |
|    |                            | キャンセル                                                                             |
|    |                            |                                                                                   |
| 10 | 利用規約の確認画面が表示されます。スクロー      | au ID                                                                             |
|    | ルして、[同意して次へ]を選択します。        | 利用規約の確認                                                                           |
|    |                            | au IDは「My au」や「auかん<br>たん決済」など各種サービスを<br>ご利用いただくためのIDです。                          |
|    |                            | au IDのご利用には以下の規約<br>に同意していただく必要があり<br>ます。                                         |
|    |                            | <ul> <li>・ (au ID利用規約)</li> <li>・ 個人情報取扱共通規約)</li> <li>・ auポイントプログラム利用</li> </ul> |
|    |                            | 同意して次へ                                                                            |
|    |                            |                                                                                   |
| 11 | au ID が表示されます。[OK] を選択します。 | au ID                                                                             |
|    | ※初期設定が完了して、待ち受け画面が表示さ      | au ID設定完了                                                                         |
|    | れます。                       | au IDの設定が完了しました。<br>au ID                                                         |
|    |                            | ок                                                                                |
|    |                            |                                                                                   |
|    |                            | Copyright © KDDI CORPORATION. All Rights<br>Reserved.                             |
|    |                            |                                                                                   |
|    |                            |                                                                                   |

| 12 | 待 ち 受 け 画 面 で キ ー 操 作 を 行 い 、<br>「*#*#7676#*#*」を入力します。 | 電話番号入力                                                                                                    |
|----|--------------------------------------------------------|----------------------------------------------------------------------------------------------------|
|    |                                                        | *#*#7676#*#*                                                                                                    |
|    |                                                        | X     長押し:*     #     長押し:ボーズ(;)       Xニュー     発信     登録                                                                                                    |
| 13 | 「法人メニューアプリを更新します。」のメッセ<br>ージが、一瞬表示されます。                | 電話番号入力                                                                                                    |
|    |                                                        | 法人メニューアプリを<br>更新します。                                                                                                    |
|    |                                                        | <ul> <li>★ニュー</li> <li>★ニュー</li> <li>発信</li> </ul>                                                                                                    |
| 14 | [設定]を選択します。                                            | 電話番号入力<br>▲ ****<br>▲ com.kddi.android.chm<br>セキュリティ上の理由か<br>ら、お使いのデバイスで<br>はての提供元からのテル<br>することはできません。<br>設定<br>キャンセル<br>キャンセル<br>★ マイビル                                                                |
| 15 | 「この提供元のアプリを許可」にチェックを入<br>れ、前の画面に戻ります。                  | 不明なアプリのインスト Com.kddi.android. chm Cの提供元のアプリを Cの提供元のアプリを C 不明なアプリをインストールするとデバイスや個人データが攻撃を受ける 可能性が高くなります。この提供元からアプリをインストールするとにより、アプリの使用により生じる可能性があるデバイスへの損害やデータの損失について、ユーザーご自身が単独で 責任を負うことに同意するものとします。 解除 |

| 16 |                                                                                                    | 電話番号入力<br>■ 法人メニュー<br>この内蔵アプリへ<br>のアップデートを<br>インストールして<br>もよろしいです<br>か?既存のデータ<br>は失われません。<br>インストール<br>キャンセル<br>米 長押し:+                                   |
|----|----------------------------------------------------------------------------------------------------|----------------------------------------------------------------------------------------------------|
| 17 | [開く]を選択します。                                                                                                    | 電話番号入力          ■法人メニュー         アプリをインスト         ールしました。         開く         完了                                                                            |
| 18 | 法人メニューの画面が表示されます。[KDDI<br>Smart Mobile Safety Manager]を選択します。<br>※数秒時間がかかるときもありますので、しば<br>らくお待ちください。表示されない場合は、<br>ホーム画面メニューの設定から、「アプリ・サ<br>ービス」→「法人メニュー」を選択してくだ<br>さい。 | <ul> <li>法人メニュー</li> <li>KDDI Safety Manager</li> <li>+browser Safety Manager</li> <li>SMARTアドレス帳</li> <li>SMARTアドレス帳</li> </ul>                          |
| 19 | 更新中の画面が表示されます。絶対に他の操作<br>を行わないでください。                                                                                                    | 更新中・・・<br>このダイアログが消える<br>までは、法人メニューア<br>プリを終了しないでくだ<br>さい。<br>終話キーやカスタマイズ<br>キーを押さないでくださ<br>い。<br>しを合わせてクリックして下さい。クリ<br>ックするとアプリケーションが利用可能<br>な状態に変わります。」 |

| 20            | [インストール]を選択します。       | KDDI Safety Manager<br>この内蔵アプリへ<br>のアップデートを<br>インストールして<br>もよろしいです<br>か?既存のデータ<br>は失われません。<br>インストール<br>キャンセル<br>キャンセル                                 |
|---------------|-----------------------|----------------------------------------------------------------------------------------------------|
| $\mathbf{D}1$ | [制限を解除する]を選択します。      |                                                                                                    |
|               | ※「制限を解除しない」を選択すると、認証後 |                                                                                                    |
|               | に同期ができたくたります。必ず「制限を解  | T VDDI Osfahi Managar                                                                                                    |
|               | 除する]を選択してください。        | ▲ 注意<br>データ通信を行う可能性<br>のあるアプリが更新され<br>ました。制限を解除する<br>とデータ通信料が発生す<br>る場合があります。<br>制限を解除しない<br>7℃」                                                       |
|               | 「開く〕を選択します。           |                                                                                                    |
| 22            |                       | ■ KDDI Safety Manager<br>アプリをインスト<br>ールしました。<br>開く<br>完了<br>応告わせてクリックして下さい。クリ<br>ックするとアプリケーションが利用可能<br>を数単に変わります」                                      |
| $\mathbf{n}$  | 「次へ」を選択します。           | ポインターが利用できます                                                                                                    |
| 23            |                       | ホインターか利用できます<br>ポインターの操作 (1/2)<br>・ +字キーで<br>「ト」ボインター<br>を操作できます。<br>・<br>・<br>・<br>・<br>、<br>、<br>、<br>、<br>、<br>、<br>、<br>、<br>、<br>、<br>、<br>、<br>、 |

| 24 | 「この画面を閉じる」を選択します。                                                  | ポインターが利用できます                                                                                                    |
|----|--------------------------------------------------------------------|----------------------------------------------------------------------------------------------------|
|    |                                                                    | ON/OFFの切替       (2/2)         U       U         U       U <t< th=""></t<> |
| 25 | メニュー画面が表示されます。インストールは<br>完了です                                      | 🕎 KDDI Safety Manager                                                                                                    |
|    | デブイスオーナー」と表示されていることを<br>確認してください。<br>※「デバイスオーナー」と表示されていない場         | ライセンス認証     同期       起動     バックアップ       終了     復元                                                                                                    |
|    | 合は、Device Owner Mode 権限が付与されて<br>いません、端末を初期化して、再度インスト<br>ールしてください。 | ライセンス解除<br>端末初期化<br>デバイスオーナー<br>Presentary                                                                                                    |

## STEP4:ライセンス認証を行う

エージェントのインストールが完了したら、ライセンス認証を行います。

| 1 | メニュー画面の [ライセンス認証] を選択<br>します。<br>※KYF42、KYF44 の場合は、[アンインストール] が [端末初<br>期化] と表示されています。 | ライセンス認証<br>起動<br>成了<br>近<br>フィセンス解除<br>アンインストール                                                                                                    |
|---|----------------------------------------------------------------------------------------|----------------------------------------------------------------------------------------------------|
| 2 | 「利用規約に同意する」にチェックを入<br>れ、[OK] を選択します。                                                   | <ul> <li>利用規約</li> <li>KDDI Smart Mobile<br/>Safety Manager用アプ<br/>リケーションソフトウ<br/>ェア利用規約<br/>(位置情報等提供サー<br/>ビス向け。位置情報の<br/>送信等に係る同意事項<br/>を含む)</li> <li>✓利用規約に同意する</li> <li>OK キャンセル</li> </ul>                     |
| 3 | ≪KYF42、KYF44 以外の場合≫<br>データ消去の許可を求める確認画面が表<br>示されます。<br>[はい] を選択します。                    | <ul> <li>確認</li> <li>KDDI Safety.</li> <li>この端末管理アブリ<br/>を有効にすると、次<br/>の操作をKDDI Safety<br/>Managerに許可することになります:</li> <li>すべてのデー<br/>夕を消去<br/>警告せずにデータ<br/>の初期化を実行し<br/>て端末内のデータ</li> <li>はい</li> <li>いいえ</li> </ul> |

|   | ≪KYF42、KYF44の場合≫<br>権限を要求する画面が表示されます。<br>「使用状況へのアクセス」を選択して、画<br>面の案内に従って設定を行い、[OK]を選<br>択します。<br>※「システム設定の変更」と「電池の最適化を無視」は、デフ<br>ォルトで、「設定済」になっています。 |                                                                                   |
|---|----------------------------------------------------------------------------------------------------|-----------------------------------------------------------------------------------|
| 4 | <ol> <li>1. 企業コード、認証コードを入力します。</li> <li>2. [送信]を選択します。</li> <li>※URL は変更不要です。</li> <li>※使用状況によっては「企業コード」は表示されない場合があります。</li> </ol>                  | ■ KDDI Safety Manager<br>ライセンス認証<br>1<br>全業コード<br>認証コード<br>ユーザーID(任意)             |
|   | ※管理サイトのトップ画面で、企業コード、認証コードをご確                                                                                                    | URL<br>2 送信<br>編集<br>KODI Smart Mobile Safety Menager PROプラト 配 13-5- 4 08 日イニュー 4 |
|   | 認ください。                                                                                                    |                                                                                   |
| 5 | ライセンス認証を行っています。<br>しばらくお待ちください。                                                                                                    | 5イセンス認証<br>企業コード<br>認証コード<br>URL<br>型面の<br>酸価中                                    |

| 6 | 設定が完了しました。  | 設定が完了しました                                                                                                    |
|---|-------------|----------------------------------------------------------------------------------------------------|
| U | [OK]を選択します。 | 企業コード:                                                                                                    |
|   |             | 認証コード:                                                                                                    |
|   |             | URL: HE PERSON AND THE TANK AND THE PERSON AND THE PERSON AND THE PERS |
|   |             | V                                                                                                    |

## STEP5:端末を確認する

端末の管理状態を機器一覧から確認します。

| 1 | [機器]をクリックします。                                          |                       | <b>ਜੈ</b> トップ |                     | 8 🔮 그      | - <del>J</del> -                    | <ul> <li>↓ 組織</li> <li>管理プロン</li> <li>デバイ:</li> <li>、 位置 第一/(スワ・</li> <li>、 4項 アプリ・</li> <li>&gt; アウイル・</li> <li>シ ウイル・</li> <li>、 場塊設定</li> <li>管理・機器</li> </ul> | ■ メニュー・<br>ファイル<br>ス制限<br>ードポリシー<br>級ポリシー<br>ドレス帳<br>ケーション禁止<br>イルク策機能<br>ス対策機能<br>ジ通知<br>8ログ |                                                                                                    |
|---|--------------------------------------------------------|-----------------------|---------------|---------------------|------------|-------------------------------------|----------------------------------------------------------------------------------------------------|-----------------------------------------------------------------------------------------------|----------------------------------------------------------------------------------------------------|
| 2 | 機器一覧が表示されます。<br>1. 確認する機器をクリックします。<br>2. 端末の情報が表示されます。 | 表示条件:「 <sup>少</sup> 」 | べての編録 * 〕     | 所有省 ↓<br>山田1<br>山田2 | (1)221番号 0 | <b>黒終運信日</b><br>時 ▼<br>48所間前<br>1日前 | <b>プロファイル</b><br>パスワードポリ<br>シー                                                                                                    | 頻服名→ Q.                                                                                       | < 所有省の場談 2 根語者:過程1<br>機理者:<br>所有者:Ш田1<br>単純適倍(語):<br>2016/2023)<br>10:31:53<br>プログロション・パリ<br>ノログードボリシン・ 回版する:<br>203時にパレ(環)><br>別をおいます。 投入の書のはす。 |

## STEP6:端末に管理プロファイルを割り当てる

端末に管理プロファイルを割り当てることで、端末のパスワードポリシーの設定やデバイス制 限等の管理を行います。

| 1 | [機器]をクリックします。                                                                                              | <ul> <li>▲ トップ</li> <li>● 株器</li> <li>● オーザー</li> <li>▲ 組織</li> <li>■ メニュー・</li> <li>管理プロファイル</li> <li>▶ デバイス制限</li> </ul>                                                                                                    |
|---|----------------------------------------------------------------------------------------------------|----------------------------------------------------------------------------------------------------|
|   |                                                                                                    | パスワードポリシー     位置債報ポリシー     シログリケーション薬止     アプリケーション薬止     Webフィルタリング     ウイルス対策機能     メッセージ通知     環境投走     管理・機器ログ                                                                                                    |
| 2 | <ul> <li>機器一覧が表示されます。</li> <li>1. 管理プロファイルを割り当てる機器を<br/>クリックします。</li> <li>2. [設定を変更する]をクリックします。</li> </ul> | 表示条件: すべての機器・   第合音: 所有首: 電話冊号: 時・   1 (1)   第合音: 所有首: 電話冊号: 時・   アロファィル・   1 (1)   1 (1)   1 (1)   1 (1)   1 (1)   1 (1)   1 (1)   1 (1)   1 (1)   1 (1)   1 (1)   1 (1)   1 (1)   1 (1)   1 (1)   1 (1)   1 (1)   1 (1)   1 (1)   1 (1)   1 (1)   1 (1)   1 (1)   1 (1)   1 (1)   1 (1)   1 (1)   1 (1)   1 (1)   1 (1)   1 (1)   1 (1)   1 (1)   1 (1)   1 (1)   1 (1)   1 (1)   1 (1)   1 (1)   1 (1)   1 (1)   1 (1)   1 (1)   1 (1)   1 (1)   1 (1)   1 (1)   1 (1)   1 (1)   1 (1)   1 (1)   1 (1)   1 (1)   1 (1)   1 (1)   1 (1)   1 (1)   1 (1)   1 (1)   1 (1)   1 (1)   1 (1)   1 (1)   1 (1)   1 (1)   1 (1)   1 (1)   1 (1)   1 (1)   1 (1)   1 (1)   1 (1) |
|   |                                                                                                    | プロファイル<br>パスワードボリ<br>シー<br>開解する<br>ごの構築に対して用 ><br>単常行います。<br>単常行います。<br>2<br>2<br>2<br>2<br>3<br>2<br>3<br>3<br>5<br>3<br>5<br>5<br>5<br>5<br>5<br>5<br>5<br>5<br>5<br>5                                                                                                    |
| 3 | 設定変更画面が表示されます。<br>1. 作成済みの管理プロファイルを選択し<br>ます。<br>2. [保存]をクリックします。                                          |                                                                                                    |
|   |                                                                                                    | 2 <sup>607</sup> <sup>10</sup> 10                                                                                                    |